## 変換設定の自動生成について(PCADX シリーズ版)

株式会社 HAYAWAZA

本資料では、「未変換リストに表示されているデータ」とPCADX シリーズから「仕訳 CSV ファイル」の2つから変換設定を生成する方法について説明致します。

前提条件:

自動生成するためには、以下の前提条件が必須となります。

条件1:未変換リスト(銀行)もしくは、未変換リスト(Excel)にデータが存在(表示)されていること。

条件2: PCADX シリーズから出力される形式は、「CSV 形式」とする。出力方法は、 「仕訳帳」→「印刷」→「印刷等」→「印刷指示」→「汎用データ(標準フォーマッ ト)」を選択して「CSV 出力」で生成されたファイルを対象とします。 ※「バージョンを出力する」のチェックは外して下さい。

条件3:両社のデータには、「日付」が同一期間のものとする。

条件4:PCADX シリーズの仕訳は、単仕訳のみが対象となっております。振替伝票は現時点の仕様では対象外です。

上記の前提条件のもと操作方法について、以下にご説明致します。

対象の事業所を作成しパターンを登録してコンバートを行います。コンバート後未変換リ ストに以下のデータが表示されます。

| 🔪 💼 🙋 💼 🔒 🚨 仕訳データの表示順を日付順で表示 - [スプリッタの設定未選択] - |            |              |               |  |            |            |            |                  |                  |  |
|------------------------------------------------|------------|--------------|---------------|--|------------|------------|------------|------------------|------------------|--|
| 3                                              |            |              |               |  |            |            |            | 条件のリセット 表示項目リセット |                  |  |
| <b>ю</b> .                                     |            | 1877 87417 8 | 1877 IMP/7110 |  | 19/7 36 19 | B77/081/48 | 10777AE_77 | 供方利計算区           | B// BX           |  |
|                                                | 2015/05/01 |              |               |  | 31.617     |            |            | 77               | DKE #)272        |  |
| 489                                            | 2015/05/01 |              |               |  | 698 786    |            |            |                  | B hr /F - 0-     |  |
| 490                                            | 2015/05/01 |              |               |  | 200.000    |            |            |                  | B カングリンク         |  |
| 491                                            | 2015/05/02 |              |               |  | 111,300    |            |            |                  | IB カ) ホマロン       |  |
| 492                                            | 2015/05/02 |              |               |  | 15,057     |            |            |                  | IB カ)フルヤキカイ      |  |
| 493                                            | 2015/05/02 |              |               |  | 307,511    |            |            |                  | B カ)ステップアップ      |  |
| 494                                            | 2015/05/07 |              |               |  | 20,213     |            |            |                  | IB カ)ミモザシショウホウシス |  |
| 495                                            | 2015/05/07 |              |               |  | 1,467,495  |            |            |                  | 18 オオタケ ヒロノリ     |  |
| 496                                            | 2015/05/08 |              |               |  | 47,395     |            |            |                  | NSSゼイリシホウシュ      |  |
| 497                                            | 2015/05/08 |              |               |  | 587,151    |            |            |                  | IB オンリーワン (カ     |  |
| 498                                            | 2015/05/10 |              |               |  | 1,050      |            |            |                  | テスウリヨウ ビジネスダ     |  |
| 499                                            | 2015/05/10 |              |               |  | 15,000     |            |            |                  | テスウリヨウ フリコミ      |  |
| 500                                            | 2015/05/10 |              |               |  | 71,000     |            |            |                  | (力) JCB          |  |
| 501                                            | 2015/05/10 |              |               |  | 211,620    |            |            |                  | IB フシブオカ タカユキ    |  |
| 502                                            | 2015/05/10 |              |               |  | 207,250    |            |            |                  | IB フジタ マサト       |  |
| 503                                            | 2015/05/10 |              |               |  | 168,894    |            |            |                  | IB ハラグチ アキコ      |  |
| 504                                            | 2015/05/10 |              |               |  | 201,314    |            |            |                  | IB クマガイ クニカス°    |  |
| 505                                            | 2015/05/10 |              |               |  | 272,340    |            |            |                  | 113 タカハシ カッヒコ    |  |

この未変換リストのデータがある状態で「変換設定」タブを選択して以下の画面を表示します。

| - 44 🚮   | ŧBANK 8 - [早業E | BANK 8・第3期(H. | 27/01/01-H.27/12/31) | - 弥生会計]      |                                 |       |         |                 |                 | – 🗆 ×          |
|----------|----------------|---------------|----------------------|--------------|---------------------------------|-------|---------|-----------------|-----------------|----------------|
| - 77     | イル(F) データ(C    | ) 設定(E) ア:    | シスタント(W) ウィンド        | ク(X) ヘJレプ(V) |                                 |       |         |                 |                 | - 8 ×          |
|          |                | i i [         | 仕訳データの表示             | 夏を日付順で表示     | <ul> <li>[スプリッタの設定未)</li> </ul> | 選択]   | -       |                 |                 |                |
|          |                |               |                      |              |                                 |       |         |                 | 条件のリセット         | 表示項目リセット       |
| 優先<br>順位 | 更新日時           | 利用日時          | 借方勘定科目               | 借方補助科目       | 借方部門                            | 借方税区分 | 借方税計算区分 | 借方摘要1<br>(変換元)→ | 借方摘要1<br>→(変換先) | 貸方勘定科目         |
|          |                |               |                      |              |                                 |       |         |                 |                 |                |
|          |                |               |                      |              |                                 |       |         |                 |                 |                |
|          |                |               |                      |              |                                 |       |         |                 |                 |                |
|          |                |               |                      |              |                                 |       |         |                 |                 |                |
|          |                |               |                      |              |                                 |       |         |                 |                 |                |
| l        |                |               |                      |              |                                 |       |         |                 |                 | J              |
| <        |                |               |                      |              |                                 |       |         |                 |                 | ,              |
| 未変換      | リスト(銀行)(81)    | 未変換リスト(Ex     | cel) 仕訳エディタ(変持       | 彩) 変換設定 二    | 社訳設定 ホームペー                      | -9    |         |                 |                 |                |
|          |                |               |                      | $\square$    |                                 |       |         |                 | 表示              | 件数(すべて) ・ 🌅・ 🔡 |

「変換設定」タブが選択された状態でCSV形式の仕訳ファイルを画面にドロップします。ドロップすると以下の画面が表示されます。

| <b>.</b> | 変換設定の自動生成                                   |                                                   |                                    | ×        |
|----------|---------------------------------------------|---------------------------------------------------|------------------------------------|----------|
|          | 「仕訳ファイル」と「未変換<br>生成するための一致条件<br>〈注意:単仕訳のみが対 | リスト(銀行)」、「未変換リスト(E<br>を選択してから「生成する」ボタ」<br>象となります) | ixcel)」のデータから変換設定を自動<br>ンを選択して下さい。 | カ生成します。  |
|          | 比較条件(必須)                                    |                                                   |                                    |          |
|          | 日付                                          | 金額                                                | 勘定科目                               |          |
|          | 比較条件(任意)                                    |                                                   | _                                  |          |
|          | ☑ 補助科目                                      | ☑ 部門                                              | ]                                  |          |
|          |                                             |                                                   |                                    |          |
|          |                                             |                                                   | 生成する(Y) 🚺 キ                        | ・ヤンセル(N) |

上記の画面では、仕訳の片側の比較条件を設定します。比較の必須項目は、以下の項目が 一致しないと変換設定の自動生成はされません。

- ・日付
- ・金額
- ・勘定科目(片側の勘定科目)

以下の項目は、任意となります。 (チェックボックスを外すと、比較条件から外れます)

- •補助科目(片側の補助科目)
- ・部門(片側の部門)

上記の比較条件の項目を選択したら「生成する」ボタンを選択します。選択すると生成処 理が開始されます。生成が終了後、以下の画面が表示されます。

 $\times$ 

77件の変換設定が登録されました。

|   | OK |
|---|----|
| • |    |

上記の画面で「OK」を選択すると、変換設定の画面に生成された変換設定が表示されます。

|     |            |      | ■ 仕訳データの表示 | 順を日付順で表示   | • [スプリッタの設定: | ŧ選択]  | •       |                 |                 |          |
|-----|------------|------|------------|------------|--------------|-------|---------|-----------------|-----------------|----------|
|     |            |      |            |            |              |       |         |                 | 条件のリセット         | 表示項目リセット |
| 先   | 更新日時       | 利用日時 | 借方勘定科目     | 借方補助科目     | 借方部門         | 借方税区分 | 借方税計算区分 | 借方摘要1<br>(恋报=)→ | 借方摘要1<br>→(恋场失) | 貸方勘定科    |
| 214 | 2017/11/07 |      | 支払利息       |            |              |       |         | カシリソク           | 近畿大阪銀行 利        |          |
| 213 | 2017/11/07 |      | 長期借入金      |            |              |       |         | ヘンサイ            | 近畿大阪銀行 返        |          |
| 212 | 2017/11/07 |      | 支払利息       |            |              |       |         | カシリソク           | 近畿大阪銀行 利…       |          |
| 211 | 2017/11/07 |      | 長期借入金      |            |              |       |         | ヘンサイ            | 近畿大阪銀行 返        |          |
| 210 | 2017/11/07 |      | 支払利息       |            |              |       |         | カシリソク           | 近畿大阪銀行 利        |          |
| 209 | 2017/11/07 |      | 長期借入金      |            |              |       |         | ヘンサイ            | 近畿大阪銀行 返        |          |
| 208 | 2017/11/07 |      | 買掛金        | 林田鋼商店      |              |       |         | IB ハヤシダハガネシヨウ   | ■ ハヤシダハガネショウ    |          |
| 207 | 2017/11/07 |      | 買掛金        | ホシ技研制      |              |       |         | IB ホシギケン (カ     | ⊮ ホシギケン (カ 買掛   |          |
| 206 | 2017/11/07 |      | 買掛金        | ㈱児玉        |              |       |         | IB カ)コダマ        | Bカンコダマ 買掛金      |          |
| 205 | 2017/11/07 |      | 買掛金        | (前市川商店     |              |       |         | IB ユ)イチカワシヨウテン  | IB ユ)イチカワシヨウテン  |          |
| 204 | 2017/11/07 |      | 未払費用       | 給与         |              |       |         | IB オオタケ ヒロノリ    | Bオ物ケヒロ川給        |          |
| 203 | 2017/11/07 |      | 買掛金        | 加藤鋼材㈱      |              |       |         | IB かりコウサイカ      | ⊮ かウコウサイカ 買     |          |
| 202 | 2017/11/07 |      | 買掛金        | ㈱レーザーテック   |              |       |         | ℡カ)レーサドーテック     | ≌ カ)レーザーテツク 買   |          |
| 201 | 2017/11/07 |      | 買掛金        | ㈱山気        |              |       |         | 11日 カ) ヤマギ      | ≌ カ) ヤマギ買掛金     |          |
| 200 | 2017/11/07 |      | 買掛金        | 柳ネクスト      |              |       |         | IB カ)ネクスト       | ≌ カ)ネクスト 買掛金    |          |
| 199 | 2017/11/07 |      | 買掛金        | ㈱システムクリエイト |              |       |         | ℡カ) システムグリェイト   | ≌ カ) システムクリエイト  |          |
| 108 | 2017/11/07 |      | 冒井소        | 言葉うけく日本大会会 |              |       |         | 112 フィンラようウサジオオ | 112 フィックキョウサジオオ |          |

変換設定後、生成された変換設定を使用して、未変換リストのデータをコンバートする場 合は、「反映ボタン(青いボタン)」を選択します。選択すると変換設定が反映されて仕訳 エディタに仕訳がコンバートされます。

|     | The The    | The state of the state | 1            |        | 1             |        |       |             |                  |         |
|-----|------------|------------------------|--------------|--------|---------------|--------|-------|-------------|------------------|---------|
|     |            |                        | 仕訳データの表示順を日日 | 付順で表示・ | [スプリッタの設定未選択] | •      |       |             |                  |         |
|     |            |                        |              |        |               |        |       |             | 条件のリセット 表        | 示項目リセット |
| lo. | 日付         | 借方勘定科目                 | 借方補助科目       | 借方部門   | 借方金額          | 借方消費税額 | 借方税区分 | 借方税計算区<br>分 | 借方摘要1            | 貸方勘定彩   |
| 88  | 2015/05/01 | 金掛買                    | 触ミスミ         |        | 31,617        |        |       |             | DKF.カ)ミスミ4月分     | 普通預金    |
| 89  | 2015/05/01 | 金掛買                    | (#BABC       |        | 698,786       |        |       |             | ℡ カリェ イビーシー      | 普通預金    |
| 90  | 2015/05/01 | 金掛買                    | 触クリック        |        | 200,000       |        |       |             | IB カ)ケリック        | 普通預金    |
| 91  | 2015/05/02 | [製]消耗品費                |              |        | 111,300       | 8,244  | 課対仕入  | 内税          | IB カ) ホマロン       | 普通預金    |
| 92  | 2015/05/02 | [製]支払報酬料               | 機械保守         |        | 15,057        |        |       |             | IB カ)フルヤキカイ      | 普通預金    |
| 93  | 2015/05/02 | 買掛金                    | ㈱ステップアップ     |        | 307,511       |        |       |             | IB カ)ステップアップ     | 普通預金    |
| 94  | 2015/05/07 | [製]雑費                  |              |        | 20,213        | 1,497  | 課対仕入  | 内税          | IB カ)ミモサシショウホウシス | 普通預金    |
| 95  | 2015/05/07 | 未払費用                   | 給与           |        | 1,467,495     |        |       |             | IB オオタケとロル 給     | 普通預金    |
| 96  | 2015/05/08 | 支払報酬料                  | 税理士          |        | 47,395        |        |       |             | NSSセイリシホウシュ      | 普通預金    |
| 97  | 2015/05/08 | 金掛買                    | オンリーワン制用     |        | 587,151       |        |       |             | IB オンリーワン (カ     | 普通預金    |
| 98  | 2015/05/10 | 支払手数料                  | ヒシンネスタンイレクト  |        | 1,050         |        |       |             | テスウリヨウ ヒシジネスタン   | 普通預金    |
| 99  | 2015/05/10 | 支払手数料                  | 摄込手数料        |        | 15,000        |        |       |             | テスウリヨウ フリコミ      | 普通預金    |
| 00  | 2015/05/10 | 未払金                    | JCB          |        | 71,000        |        |       |             | (力) JCB          | 普通預金    |
| 01  | 2015/05/10 | 未払費用                   | 給与           |        | 211,620       |        |       |             | IB フジオカ タカユキ 給   | 普通預金    |
| 2   | 2015/05/10 | 未払費用                   | 給与           |        | 207,250       |        |       |             | IB フシシタ マサト 給与   | 普通預金    |
| 03  | 2015/05/10 | 未払費用                   | 給与           |        | 168,894       |        |       |             | IB ハラグチ アわ 給     | 普通預金    |
| 94  | 2015/05/10 | 未払費用                   | 給与           |        | 201,314       |        |       |             | ⊮ クマガイ クニカズ 給…   | 普通預金    |
| 5   | 2015/05/10 | 未払費用                   | 給与           |        | 272,340       |        |       |             | 1日 タカハシ カツヒコ 給   | 普通預金    |
|     |            |                        |              |        |               |        | 8     |             |                  |         |